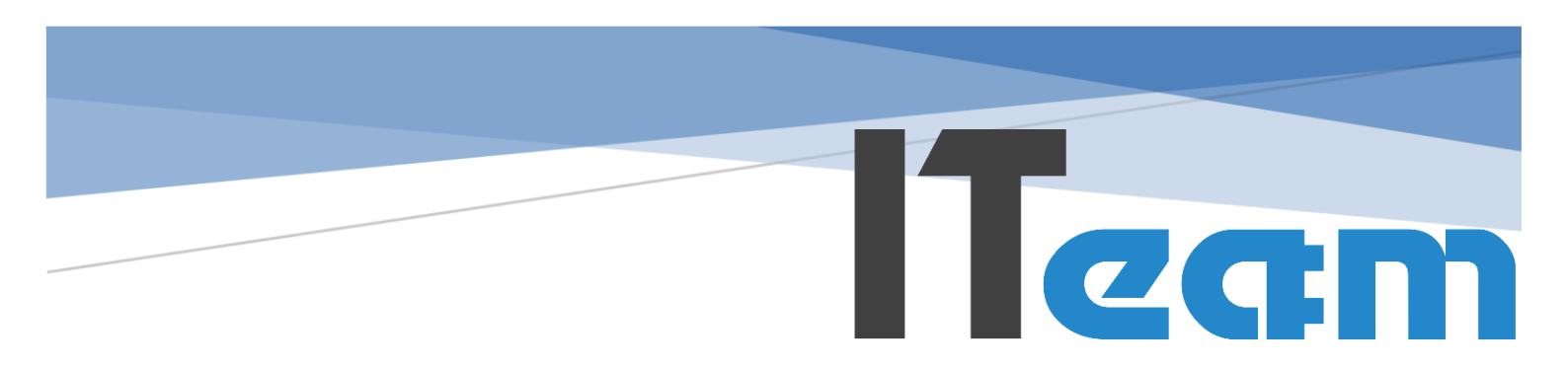

Uputstvo za upotrebu

# **PAMETNO ZVONO**

Smart Bell

Jasenko Sehovic info@smarttvbell.com

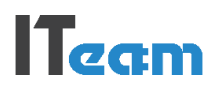

## **Opis sistema**

Automatsko školsko pametno zvono (Smart Bell) je softvere koji zvoni po rasporedu zvonjenja Vaše škole. Aplikacija radi apsolutno precizno, potpuno samostalno i nije mu potrebno nikakvo podešavanje osim račnara na koji će se instalirati.

Moguće je praviti novi raspored zvonjenja po vašem izboru, skratiti sve ili određene časove ili skratiti samo zadnja dva ili tri časa, kao i povećati/smanjiti pauzu i slično.

Također je moguće napraviti dva rasporeda zvonjenja i onda na primjer svake sedmice mijenjati raspored prema Vašim potrebama.

Pametno školsko zvono se podešava automatski, sinhronizuje koristeći vrijeme sa računara. Moguće je birati zvuk zvona koji će se koristiti, ili koristiti standardno školsko zvono. Odabrana muzika se pušta na postojeći razglas u školi.

Računar je moguće povezati na više LCD ekrana ili televizora u holu škole. LCD televizori prikazuju informacije o tačnom vremenu, datumu, preostalom vremenu do završetka časa, odnosno odmora, raspored zvonjenja, video i slide show prezentacije, kao i pokretna obaveštenja informacije učenicima/nastavnicima.

Na svakom odmoru školsko zvono pušta muziku po vašem izboru, a video prezentacije škole ili neki drugi poučni sadržaji se prikazuju uvijek dok traje nastava. Video i muziku možete sami birati, brisati i dodavati. Možete dogovoriti neke sponzorske video materijale, pa od toga da se finansiraju neki drugi školski projekti.

Također je moguće povezati aplikaciju preko releja sa starim školskim zvonom, tako da umjesto muzike zvoni staro školsko zvono, a da i dalje koristite ostale mogućnosti softvera.

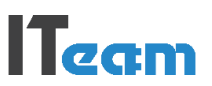

## 1. Pokretanje aplikacije

Za rad aplikacije potreban je računar prosječnih karakteristika sa operativnim sistemom minimalno Windows 7. Nakon što je aplikacija instalirana pokrećete je klikom na ikonicu sa slike 1.

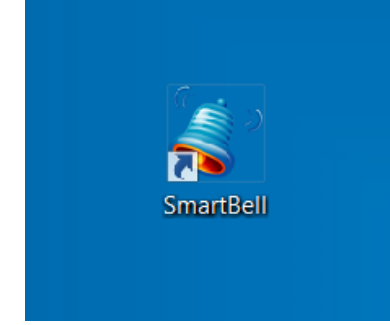

Slika 1: Ikonica za pokretanja

Nakon što se aplikacija pokrene prikazati će vam se ekran kao na slici 2. Na slici je objašnjeno šta koji dio predstavlja.

| Smart automatic Bell v5.2 - Raspored zvonjenja 1 |           |          |          |             |             |          |   |
|--------------------------------------------------|-----------|----------|----------|-------------|-------------|----------|---|
| 8                                                | FIRE U (1 | ۰ 🍣 🌜    | 11:18:15 | <b>00:1</b> | <b>L:45</b> | 1        | 5 |
| Čas                                              | Smjena    | Trajanje | Skraćeno | Početak     | Kraj        | Zvoni    |   |
| 1                                                | Prva      | 45       | 0        | 08:00       | 08:45       |          |   |
| 2                                                | Prva      | 45       | 0        | 08:50       | 09:35       | <b>V</b> |   |
| 3                                                | Prva      | 45       | 0        | 09:40       | 10:25       | <b>V</b> |   |
| 4                                                | Prva      | 45       | 0        | 10:45       | 11:30       |          |   |
| 5                                                | Prva      | 45       | 0        | 11:35       | 12:20       |          |   |
| 6                                                | Prva      | 45       | 0        | 12:25       | 13:10       |          | = |
| 1                                                | Druga     | 45       | 0        | 13:30       | 14:15       |          |   |
| 2                                                | Druga     | 45       | 0        | 14:20       | 15:05       |          |   |
| 3                                                | Druga     | 45       | 0        | 15:10       | 15:55       |          |   |
| 4                                                | Druga     | 45       | 0        | 16:10       | 16:55       |          |   |
| 5                                                | Druga     | 45       | 0        | 17:00       | 17:45       |          |   |
| 6                                                | Druga     | 45       | 0        | 17:50       | 18:35       |          | - |

Slika 2: Izgled glavne aplikacije

U gornjem desnom uglu imate dva dugmeta, prvo za pokretanje opcije "rad u pozadini", a drugo za izlaz iz aplikacije. Prva opcija služi vam da aplikacije bude nevidljiva na ekranu, a zvono i dalje radi i zvoni prema zadatom rasporedu. A druga opcija služi da isključite aplikaciju i zvono neće raditi kada je aplikacija isključena.

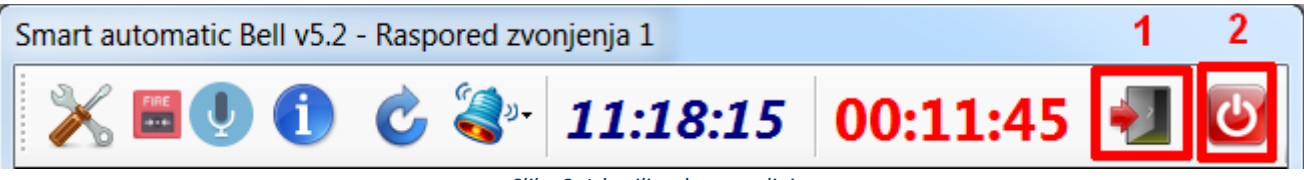

Slika 3: Izlaz ili rad u pozadini

Ako kliknete na prvu opciju "rad u pozadini" aplikacije će nestati i pojaviti će se ikonica kod sata, kao na slici 4. Dvoklikom na ikonicu kod sata aplikacija će se ponovo pojaviti na ekranu.

IT Team info@smarttvbell.com

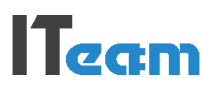

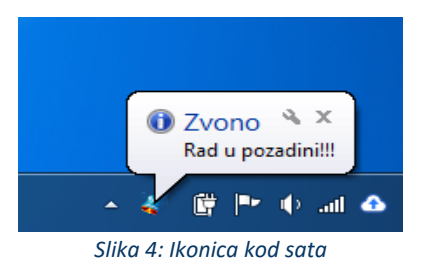

## 2. Postavke aplikacije

U administraciju i postavke aplikacije ulazite pritiskon na dugme sa slike 5:

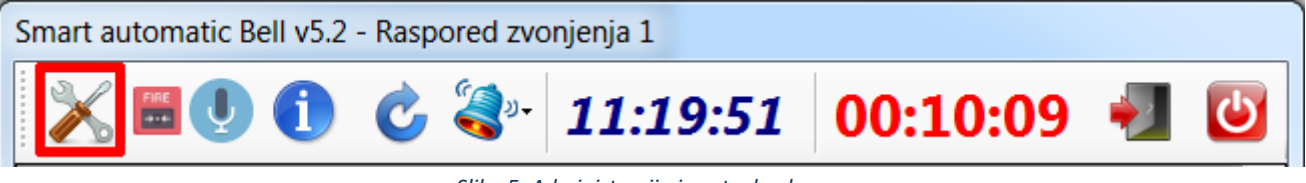

Slika 5: Administracija i postavke dugme

Da bi ste mogli ući u administraciju/postavke, potrebna vam je lozinka (defaultna je "admin"). Lozinku je moguće promjeniti nakon što uđete u postavke. Nakon upisa ispravne lozinke pritisnite "ok":

| Admin lozinka | x             |
|---------------|---------------|
| Administrator | rska lozinka: |
| •••••         |               |
|               |               |

*Slika 6: Lozinka za administraciju/postavke aplikacije* 

Ako je lozinka ispravna prikazati će vam se ekran kao na slici 7. Vrijednosti polja je moguće mjenjati u drugoj koloni. Pritiskom na dugme "Reset" postavke se vraćaju na zadane (defaultne).

| 🍓 Administracija 🛛 🗡            |                      |  |  |  |
|---------------------------------|----------------------|--|--|--|
| Generalno Raspored 1 Raspored 2 |                      |  |  |  |
| AdminLozinka                    | admin ^              |  |  |  |
| AdresaSkole                     | Demo adresa          |  |  |  |
| AutoPlayMuzika                  | 1                    |  |  |  |
| AutoPlayVideo                   | 1                    |  |  |  |
| BrzinaObavijesti                | 300                  |  |  |  |
| DuzinaZvona                     | 7                    |  |  |  |
| Jezik                           | BA                   |  |  |  |
| KretnjaObavjesti                | 40                   |  |  |  |
| LogFile                         | 0                    |  |  |  |
| Mail                            | info@smarttvbell.com |  |  |  |
| Melodije                        | C:\Ring              |  |  |  |
| MjestoSkole                     | Demo mjesto          |  |  |  |
| MuzikaZvona                     | C:\Ring\Ring_mp3     |  |  |  |
| NazivSkole                      | Demo škola           |  |  |  |
| NadaliaRadna<br>K               | 1                    |  |  |  |
|                                 | CRESET S             |  |  |  |

Slika 7: Generalne postavke aplikacije

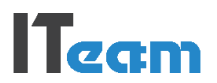

Opis vrijednosti postavki kartice "Generalno":

- AdminLozinka administratorska lozinka za ulaz u postavke aplikacije;
- AdresaSkole prikazuje se na LCD ekranu u holu;
- AutoPlayMuzika automatsko puštanje muzike na LCD ekranu za vrijeme velikog i malog odmora (npr. 1/0);
- AutoPlayVideo automatsko puštanje videa na LCD ekranu za vrijeme nastave (npr. 1/0);
- BrzinaObavijesti brzina slida za obavijesti u milisekundama (npr. 200);
- DuzinaZvona dužina zvonjenja u sekundama (npr. 7);
- Jezik Tri jezičke varijante (npr. BA -Bosanski, SR -Srpski, HR -Hrvatski);
- KretnjaObavjesti broj pixela kretanja obavijesti na LCD ekranu (npr. 70);
- LogFile Ispisivanje log fila rada aplikacije (npr. C:\log.txt ili 0 ako ne želite log);
- Mail prikazuje se na LCD ekranu u holu;
- Melodije Folder za odabir melodije zvona (npr. C:\Ring);
- MjestoSkole prikazuje se na LCD ekranu u holu;
- MuzikaZvona odabir mp3 muzike zvona (npr. C:\muzika\ring.mp3 ili 0 ako zvoni fizički zvono);
- NazivSkole prikazuje se na LCD ekranu u holu;
- NedeljaRadna da li da nedeljom zvoni zvono (npr. 1/0);
- Obavještenja obavijesti na LCD ekranu u holu (informacije);
- PlayListaMuzika lokacija foldera za playlistu muzike (npr. C:\muzika);
- PlayListaVideo lokacija foldera za playlistu videa (npr. C:\video);
- Protokol protokol za komunikaciju sa relejom (npr. UDP/TCP);
- Raspored zvonjenja trenutno aktivni raspored zvonjenja (npr. 1)
- RelayIP IP adresa releja za zvonjenje (npr. 192.168.1.100);
- RelayPort Port rejela za zvonjenje (npr. 6723);
- SimulatorMod ako je simulator 1 zvono neće zvoniti (npr. 1/0);
- SkratiCasoveZadnje1Smjena skrati broj zadnjih časova prve smjene (npr. 2 ili 0);
- SkratiCasoveZadnje2Smjena skrati broj zadnjih časova druge smjene (npr. 2 ili 0);
- SkratitiCasove1Smjena skratiti uvijek časove prve smjene minuta (npr. 10);
- SkratitiCasove2Smjena skratiti uvijek časove druge smjene minuta (npr. 10);
- SlikaSkole logo na LCD ekranu u holu;
- SubotaRadna da li da subotom zvoni zvono (npr. 1/0);
- Telefon prikazuje se na LCD ekranu u holu;
- Web prikazuje se na LCD ekranu u holu;
- WebDisplayUgasi gasi display na web pregledniku u sati (npr. 19);
- WebDisplayUpali upali display na web pregledniku u sati (npr. 7);
- WebServer putanja web server konfiguracijskog fila (npr. C:\Settings.txt ili 0 ako nema web preglednika);

Opis vrijednosti postavki kartice "Raspored 1":

- BrojCasova1SmjenaRasp1 broj časova prve smjene prema rasporedu 1 (npr. 6);
- BrojCasova2SmjenaRasp1 broj časova druge smjene prema rasporedu 1 (npr. 7);
- DrugaSmjenaPocinjeRaspo1 početak druge smjene prema rasporedu 1 (npr. 13:00);
- DuzinaCasaRasp1 trajanje časa u minutama raspored 1 (npr. 45);
- MaliOdmorRasp1 trajanje malog odmora u minutama raspored 1 (npr. 5);
- PrvaSmjenaPocinjeRasp1 početak prve smjene prema rasporedu 1 (npr. 08:00);
- VelikiOdmor1smjenaRasp1 trajanje velikog odmora u minutama 1 smjena raspored 1 (npr. 20);
- VelikiOdmor2smjenaRasp1 trajanje velikog odmora u minutama 2 smjena raspored 2 (npr. 15);
- VelikiOdmorNakonCasaSmjena1Raspo1 veliki odmor nakon kojeg časa prve smjene raspored 1 (npr. 3);
- VelikiOdmorNakonCasaSmjena2Raspo1 veliki odmor nakon kojeg časa druge smjene raspored 1 (npr. 2);
- ZvoniMinPrijeCasaVelikiOdmorRasp1 zvoni za ulazak u učionica na velikom odmoru raspored 1 (npr. 5);
- ZvoniPrije1SmjeneMinRasp1 zvoni prije početka prve smjene minuta raspored 1 (0 neće zvoniti ili npr. 10);
- ZvoniPrije2SmjeneMinRasp1 zvoni prije početka druge smjene minuta raspored 1 (0 neće zvoniti ili npr. 10);

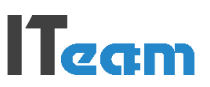

| a Administracija                  |       | >       |
|-----------------------------------|-------|---------|
| Generalno Raspored 1 Raspored 2   |       |         |
| BrojCasova1SmjenaRasp1            | 6     |         |
| BrojCasova2SmjenaRasp1            | 6     |         |
| DrugaSmjenaPocinjeRasp1           | 13:30 |         |
| DuzinaCasaRasp1                   | 45    |         |
| MaliOdmorRasp1                    | 5     |         |
| PrvaSmjenaPocinjeRasp1            | 08:00 |         |
| VelikiOdmor1smjenaRasp1           | 20    |         |
| VelikiOdmor2smjenaRasp1           | 15    |         |
| VelikiOdmorNakonCasaSmjena1Rasp1  | 3     |         |
| VelikiOdmorNakonCasaSmjena2Rasp1  | 3     |         |
| ZvoniMinPrijeCasaVelikiOdmorRasp1 | 5     |         |
| ZvoniPrije1SmjeneMinRasp1         | 5     |         |
| ZvoniPrije2SmjeneMinRasp1         | 5     |         |
|                                   |       |         |
|                                   |       |         |
|                                   |       |         |
|                                   |       |         |
|                                   | C RES | JET 🛛 🔀 |

Slika 8: Postavke za raspored 1

Opis vrijednosti postavki kartice "Raspored 2":

| 🍣 Administracija                  |       | ×     |
|-----------------------------------|-------|-------|
| Generalno Raspored 1 Raspored 2   |       |       |
| BrojCasova1SmjenaRasp2            | 5     |       |
| BrojCasova2SmjenaRasp2            | 5     |       |
| DrugaSmjenaPocinjeRasp2           | 14:00 |       |
| DuzinaCasaRasp2                   | 30    |       |
| MaliOdmorRasp2                    | 10    |       |
| PrvaSmjenaPocinjeRasp2            | 09:00 |       |
| VelikiOdmor1smjenaRasp2           | 30    |       |
| VelikiOdmor2smjenaRasp2           | 30    |       |
| VelikiOdmorNakonCasaSmjena1Rasp2  | 2     |       |
| VelikiOdmorNakonCasaSmjena2Rasp2  | 2     |       |
| ZvoniMinPrijeCasaVelikiOdmorRasp2 | 10    |       |
| ZvoniPrije1SmjeneMinRasp2         | 10    |       |
| ZvoniPrije2SmjeneMinRasp2         | 10    |       |
|                                   |       |       |
|                                   |       |       |
|                                   |       |       |
|                                   | C RES | SET 区 |

Slika 9: Postavke za raspored 2

- BrojCasova1SmjenaRasp2 broj časova prve smjene prema rasporedu 2 (npr. 5);
- BrojCasova2SmjenaRasp2 broj časova druge smjene prema rasporedu 2 (npr. 6);
- DrugaSmjenaPocinjeRaspo2 početak druge smjene prema rasporedu 2 (npr. 14:00);
- DuzinaCasaRasp2 trajanje časa u minutama raspored 2 (npr. 45);
- MaliOdmorRasp2 trajanje malog odmora u minutama raspored 2 (npr. 5);
- PrvaSmjenaPocinjeRasp2 početak prve smjene prema rasporedu 2 (npr. 07:00);
- VelikiOdmor1smjenaRasp2 trajanje velikog odmora u minutama 1 smjena raspored 2 (npr. 20);
- VelikiOdmor2smjenaRasp2 trajanje velikog odmora u minutama 2 smjena raspored 2 (npr. 15);
- VelikiOdmorNakonCasaSmjena1Raspo2 veliki odmor nakon kojeg časa prve smjene raspored 2 (npr. 3);
- VelikiOdmorNakonCasaSmjena2Raspo2 veliki odmor nakon kojeg časa druge smjene raspored 2 (npr. 2);
- ZvoniMinPrijeCasaVelikiOdmorRasp2 zvoni za ulazak u učionica na velikom odmoru raspored 2 (npr. 5);

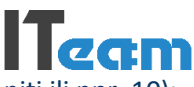

- ZvoniPrije1SmjeneMinRasp2 zvoni prije početka prve smjene minuta raspored 2 (0 neće zvoniti ili npr. 10);
- ZvoniPrije2SmjeneMinRasp2 zvoni prije početka druge smjene minuta raspored 2 (0 neće zvoniti ili npr. 10);

## 3. Alarm

Pokretanje alarma u slučaju opasnosti ili požara vršite pritiskom dugmeta sa slike. Alarm možete koristiti u svrhu požarnih vježbi u školi.

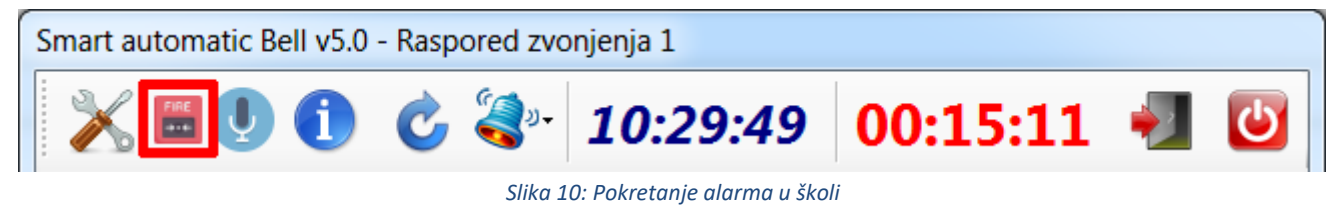

## 4. Mikrofon

Pritiskom na dugme sa slike 9 aktivirate mikrofon na računaru tako da ga možete koristiti za obavještenja u školi. Potrebno je samo priključiti mikrofon na računar i pritisnuti dugme sa slike:

| Smart automatic Bell v5.0 - Raspored zvonjenja 1 |   |               |          |          |  |   |  |
|--------------------------------------------------|---|---------------|----------|----------|--|---|--|
| 💥 📰 👤                                            | 1 | <b>)</b> (3)- | 10:29:49 | 00:15:11 |  | U |  |

Slika 11: Korištenje mikrofona na računaru

## 5. Info o aplikaciji

Informacije o aplikacije ulazite pritiskon na dugme sa slike 10.

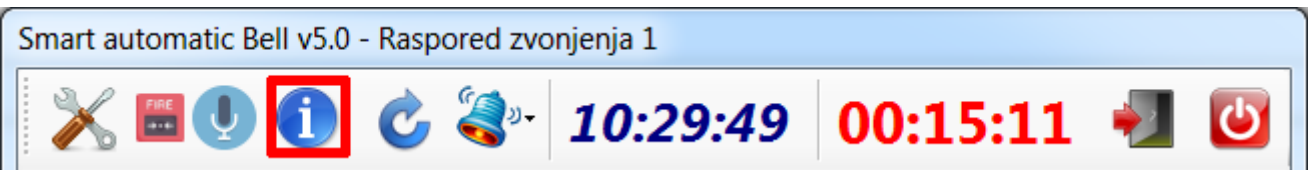

Slika 12: Dugme info o aplikaciji

#### Prikaz informacija o aplikaciji:

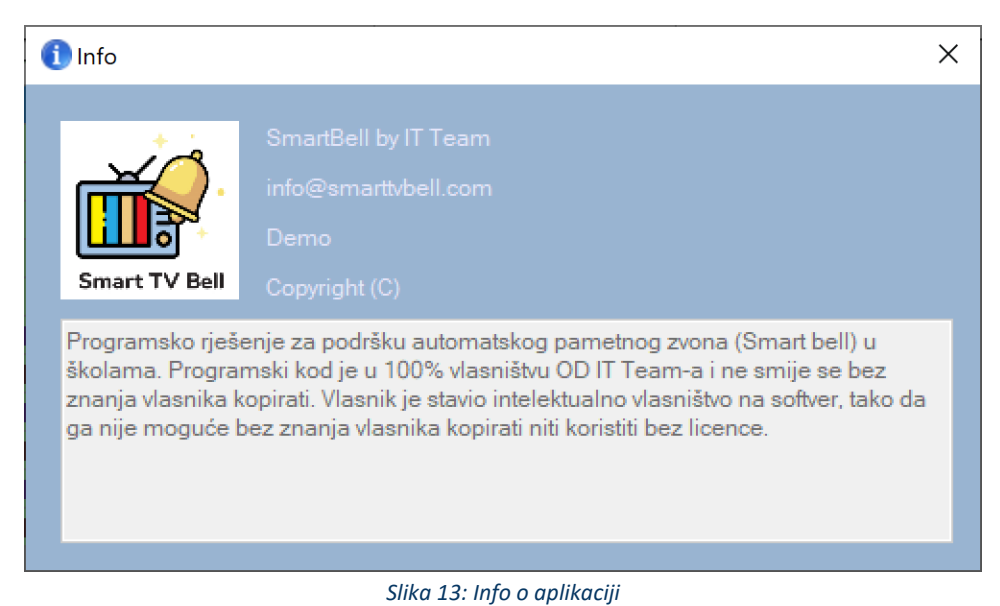

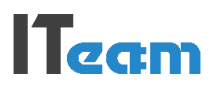

## 6. Reset rasporeda zvonjenja

Ako želite da vratite aplikaciju na defaultni raspored zvonjenja bez skračenja pritisnite dugme sa slike:

| Smart automatic Bell v5.0 - | Raspored zvonjenja 1 |              |
|-----------------------------|----------------------|--------------|
| 💥 🖽 🕖 🚺                     | 🕑 🍣 - 10:29:49       | 00:15:11 📲 🐸 |

Slika 14: Dugme za reset skračenja časova

## 7. Dodatne opcije zvonjenja

Na slici 13 su prikazane dodatne opcije zvonjenja, kao što su "Zvoni sada", "Skrati sve časove", "Skrati zadnje časove".

| Smart automatic Bell v5.2 - Raspored zvonjenja 1 |        |       |             |                    |      |       |    |       |          |   |
|--------------------------------------------------|--------|-------|-------------|--------------------|------|-------|----|-------|----------|---|
| 8                                                |        | 0     | <b>3</b> 27 | 11:23:35           | 5    | 00:   | 06 | 5:25  | 1        | ש |
| Čas                                              | Smjena | Traja | R           | aspored 1          |      |       | c  | Kraj  | Zvoni    |   |
| 1                                                | Prva   | 4     | R           | aspored 2          |      |       |    | 08:45 | <b>V</b> |   |
| 2                                                | Prva   | 4     | Z           | voni sada          |      |       |    | 09:35 | <b>V</b> |   |
| 3                                                | Prva   | 4     | D           | odatni ekran       |      |       |    | 10:25 | <b>V</b> |   |
| 4                                                | Prva   | 4     | 0           | dabir melodije zv  | /ona |       |    | 11:30 | <b>V</b> |   |
| 5                                                | Prva   | 4     | D           | odati obavještenj  | je   |       |    | 12:20 | <b>V</b> |   |
| 6                                                | Prva   | 4     | S           | krati sve časove   |      |       |    | 13:10 | <b>V</b> | = |
| 1                                                | Druga  | 4     | S           | krati zadnje časov | /e   |       |    | 14:15 |          |   |
| 2                                                | Druga  | 45    |             | 0                  |      | 14:20 |    | 15:05 |          |   |

Slika 15: Opcije zvonjenja

Ako klikneta na "Zvoni sada", prograam će automatski poslati komandu zvonu da zvoni odmah.

Također je moguće i skratiti sve časove prve ili druge smjene za određeni broj minuta. Ekran za izbor skračenja časova je prikazan na slici 14. Moguće je skratiti sve časove danas ili samo časove iz prve ili druge smjene.

| Skrati sve časove                            |
|----------------------------------------------|
| Skrati smjenu: Sve ▼<br>Skrati čas: 10 ▼ min |
|                                              |

Slika 16: Skrati sve časove

Na slici 15 prikazana je opcija skračenja samo zadnjih časova za sve ili odabranu smjenu. Moguće je skratiti jedan ili više zadnjih časova za odabrani broj minuta.

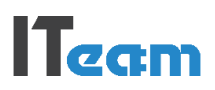

| Skrati zadnje časove            | X                               |
|---------------------------------|---------------------------------|
| Skrati smjenu: (<br>Skrati čas: | Sve <b>v</b><br>10 <b>v</b> min |
| Skrati zadnja:                  | 2 🔻 časa                        |
|                                 | $\overline{\mathbf{x}}$         |

Slika 17: Skrati zadnje časove

Opcijom u pregledu rasporeda zvonjenja moguće je isključiti zvono samo za određene časove. Potrebno je samo u koloni "Zvoni" skinuti kvakicu sa kolone za koji čas ne želite da se zvono aktivira:

| Početak | Kraj  | Zvoni    |
|---------|-------|----------|
| 8:00    | 8:45  | <b>V</b> |
| 8:50    | 9:35  | <b>V</b> |
| 9:40    | 10:25 | <b>V</b> |
| 10:45   | 11:30 | <b>V</b> |
| 11:35   | 12:20 | <b>V</b> |
| 12:25   | 13:10 |          |
| 13:30   | 14:15 |          |
| 14:20   | 15:05 |          |
| 15:10   | 15:55 |          |
| 16:15   | 17:00 | <b>V</b> |

Slika 18: Isključi zvono za određeni čas

Pored opcije isključit zvono za određeni čas, moguće je ručno pomjeriti vrijeme zvonjenja za željene časove. Potrebno je samo na pregledu rasporeda zvonjenja u koloni "Početak" ili "Kraj" kliknuti dva puta mišem i omogućen je unos ručnog vremena kada zvono treba da zvoni, kao što je prikazano na slici ispod:

| Početak | Kraj  | Zvoni    |
|---------|-------|----------|
| 8:00    | 8:45  | <b>V</b> |
| 8:50    | 9:35  | <b>V</b> |
| 9:40    | 10:25 | <b>V</b> |
| 10:45   | 11:30 | <b>V</b> |
| 11:35   | 12:20 | <b>V</b> |
| 12-25   | 13:10 | <b>V</b> |
| 13:13   | 14:15 |          |
| 14:20   | 15:05 | <b>V</b> |
| 15:10   | 15:55 | <b>V</b> |

Slika 19: Pomjeri vrijeme zvonjenja za određeni čas

Pametno zvono u memoriji može imati do dva rasporeda zvonjenja. U postavkama aplikacije podešavate oba rasporeda. Na slici 18 prikazana je opcija odabira željenog rasporeda zvonjenja. Tako da npr. jedne sedmice možete koristiti jedan raspored, a sljedeće drugi.

| Smart automatic Bell v5.2 - Raspored zvonjenja 1 |        |       |                 |            |      |       |                     |   |
|--------------------------------------------------|--------|-------|-----------------|------------|------|-------|---------------------|---|
| 🔀 🖽 🕕 🖒                                          |        |       | - 11:25         | :06 0      | 0:04 | :54   | 1                   | 5 |
| Čas                                              | Smjena | Traja | Raspored 1      |            | k    | Kraj  | Zvoni               |   |
| 1                                                | Prva   | 4     | Raspored 2      |            |      | 08:45 | <b>V</b>            |   |
| 2                                                | Prva   | 4     | Zvoni sada      |            |      | 09:35 | <ul><li>✓</li></ul> |   |
| 3                                                | Prva   | 4     | Dodatni ekrar   | n          | •    | 10:25 | <ul><li>✓</li></ul> |   |
| 4                                                | Prva   | 4     | Odabir meloc    | lije zvona | 5    | 11:30 | <b>V</b>            |   |
| 5                                                | Prva   | 4     | Dodati obavje   | eštenje    | 5    | 12:20 | <b>V</b>            |   |
| 6                                                | Prva   | 4     | Skrati sve časo | ove        | 5    | 13:10 | <b>V</b>            | = |
| 1                                                | Druga  | 4     | Skrati zadnje   | časove     |      | 14:15 |                     |   |
| 2                                                | Druga  | 45    | 0               | 14         | :20  | 15:05 | <b>V</b>            |   |

Slika 20: Odabir rasporeda zvonjenja

## 8. Odabir melodije zvona

Moguće je izabrati melodiju zvona pritiskom na dugme sa slike 18. Također je moguće dodati nove melodije zvona u folder koji se nalazi na "C:\Ring".

| Smart automatic Bell v5.0 - Raspored zvonjenja 1 |        |       |                  |                      |    |     |       |          |   |
|--------------------------------------------------|--------|-------|------------------|----------------------|----|-----|-------|----------|---|
| 8                                                |        | Ċ     | <del>رچ</del> »- | 11:00:29             | 00 | :29 | 9:31  | 1        | ك |
| Čas                                              | Smjena | Traja | R                | laspored 1           |    | k   | Kraj  | Zvoni    |   |
| 1                                                | Prva   | 4     | R                | laspored 2           |    |     | 08:45 | <b>V</b> |   |
| 2                                                | Prva   | 4     | Z                | Ivoni sada           |    |     | 09:35 | <b>V</b> |   |
| 3                                                | Prva   | 4     |                  | Oodatni ekran        |    |     | 10:25 | <b>V</b> |   |
| 4                                                | Prva   | 4     | 0                | Odabir melodije zvon | а  | ,   | 11:30 | <b>V</b> |   |
| 5                                                | Prva   | 4     |                  | Oodati obavještenje  |    | 5   | 12:20 | <b>V</b> |   |
| 6                                                | Prva   | 4     | S                | krati sve časove     |    | ,   | 13:10 | <b>V</b> |   |
| 1                                                | Druga  | 4     | S                | krati zadnje časove  |    |     | 14:45 | <b>V</b> |   |

Slika 21: Odabir melodije zvona

Na listi melodija zvona svaku možete preslušati pritiskom na željenu i pritiskom na "ok" zvono je postavljeno kao odabrano da zvoni na svim časovima.

IT<sub>eam</sub>

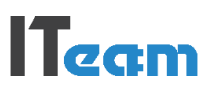

| 0 | dabir melodije zvona |
|---|----------------------|
|   | Melodija             |
|   | C:\Ring\Alarm.mp3    |
|   | C:\Ring\Ring.mp3     |
|   | C:\Ring\Ring10.mp3   |
|   | C:\Ring\Ring2.mp3    |
|   | C:\Ring\Ring3.mp3    |
|   | C:\Ring\Ring4.mp3    |
|   | C:\Ring\Ring5.mp3    |
|   | C:\Ring\Ring6.mp3    |
|   | C:\Ring\Ring7.mp3    |
|   | C:\Ring\Ring8.mp3    |
|   | C:\Ring\Ring9.mp3    |
|   |                      |
|   |                      |
|   |                      |
|   |                      |
|   |                      |

Slika 22: Lista melodija zvonjenja

## 9. Dodatni ekran u holu

Za prikaz dodatnih ekran u holu na LCD displeju koristi se opcija "Dodatni ekran" i "Dodati obavještenje" koje su prikazane na slici 21.

| Smart automatic Bell v5.2 - Raspored zvonjenja 1 |        |       |     |                    |       |     |       |                                                                                                    |   |
|--------------------------------------------------|--------|-------|-----|--------------------|-------|-----|-------|----------------------------------------------------------------------------------------------------|---|
| 8                                                |        | Ċ     | •دي | 11:25:00           | 5 00: | :04 | 4:54  | 1                                                                                                    | ל |
| Čas                                              | Smjena | Traja | R   | aspored 1          |       | k   | Kraj  | Zvoni                                                                                                    |   |
| 1                                                | Prva   | 4     | R   | aspored 2          |       |     | 08:45 | <b>V</b>                                                                                                    |   |
| 2                                                | Prva   | 4     | Z   | voni sada          |       |     | 09:35 | <b>V</b>                                                                                                    |   |
| 3                                                | Prva   | 4     | D   | odatni ekran       |       | )   | 10:25 | <ul> <li>Image: A set of the set of the</li></ul> |   |
| 4                                                | Prva   | 4     | 0   | dabir melodije z   | vona  | 5   | 11:30 | <b>V</b>                                                                                                    |   |
| 5                                                | Prva   | 4     | D   | odati obavješten   | je    | 5   | 12:20 |                                                                                                    |   |
| 6                                                | Prva   | 4     | S   | krati sve časove   |       | 5   | 13:10 |                                                                                                    | Ξ |
| 1                                                | Druga  | 4     | S   | krati zadnje časov | /e    | )   | 14:15 |                                                                                                    |   |
| 2                                                | Druga  | 45    | 5   | 0                  | 14:20 | )   | 15:05 |                                                                                                    |   |

Slika 23: Opcije dodatnog ekrana na LCD display-u

Slide tekst koje se prikazuje na dodatnom LCD ekranu u holu škole dodaje se u opciji "Dodati obavještenje". Svaka obavijest koju dodate kroz ekran dodatnih obavijesti biti će prikazana kao slide tekst na LCD ekranu u holu škole. Slika 22 prikazuje način unosa novih obavijesti:

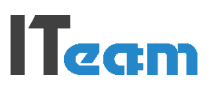

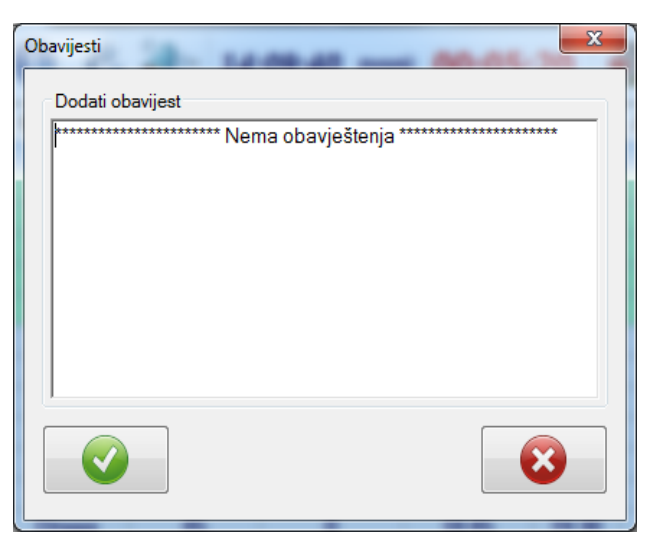

Slika 24: Dodavanje nove obavijesti

Dodatni ekran u holu škole moguće je prikazati na LCD televizoru pomoću HDMI ili VGA kabla. Ako želite da koristiti više ekrana koji su udaljeni od centralnog računara gdje je postavljena aplikacija za zvonjenje moguće je koristiti smart televizore i prikaz preko web browser-a. U internet pregledniku smart televizora prikazati će se raspored zvonjenja i video materijali. Broj ovih ekrana nije ogranićen, potrebno je samo da su u istoj LAN mreži.

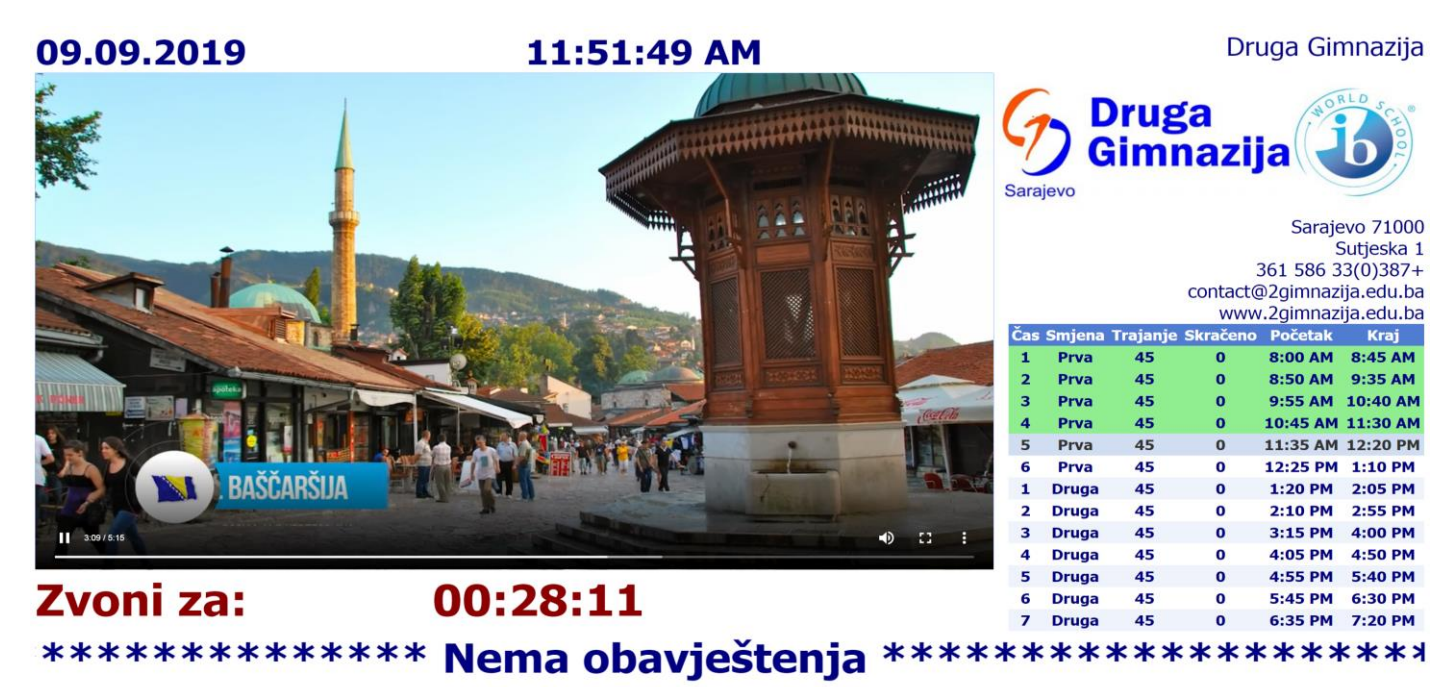

Slika 25: Izgled aplikacije u web pregledniku

Izgled ekrana preko HDMI kabla za prikaz videa, rasporeda zvonjenja i obavijesti, je prikazan na slici ispod:

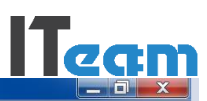

## 09.09.2019. 11:59:54 JU Osnovna škola "Malta"

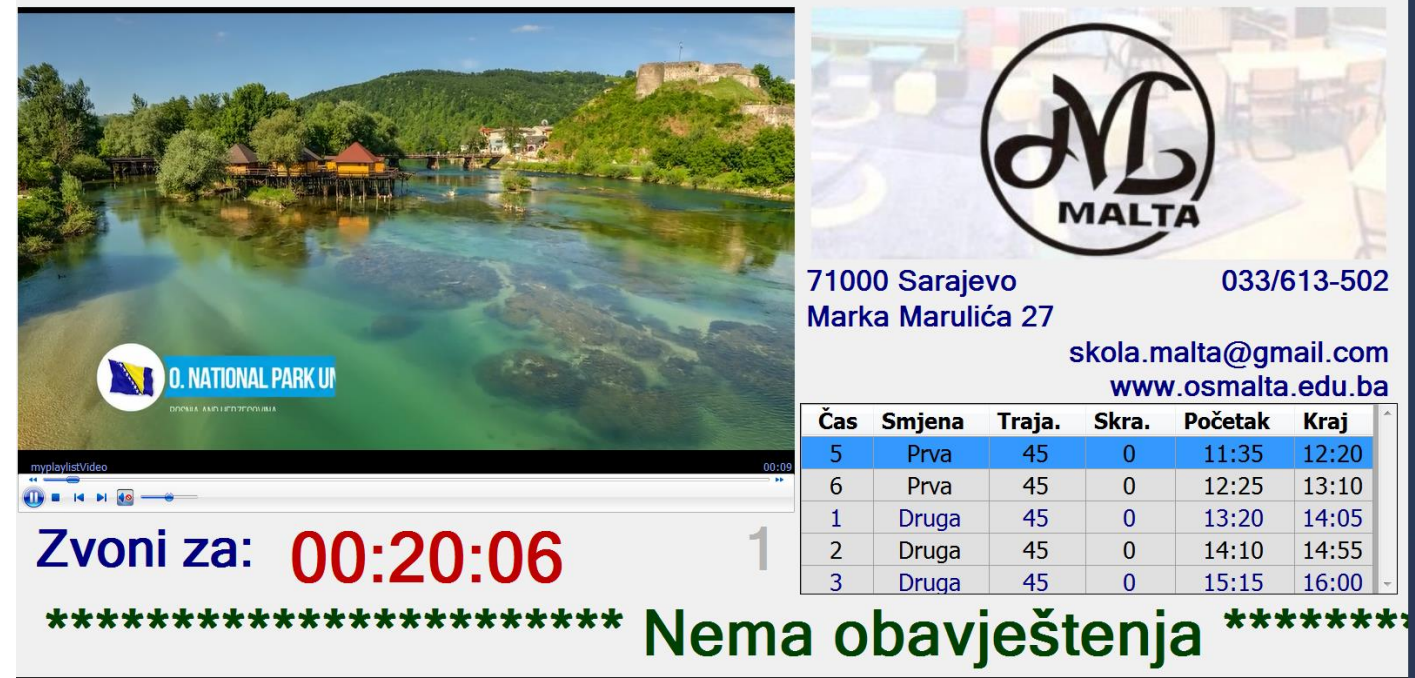

Slika 26: Izgled ekrana na dodatnom LCD-u

Opcija dodatnog ekrana u holu nije obavezna i program će normalno zvoniti po zadatom rasporedu i bez ovog ekrana. Ako je opcija dodatnog ekrana uključena imate mogućnost prikaza video materijala (po vašoj play-listi) tokom trajanja nastave. A za vrijeme malog i velikog odmora aplikacija automatski pušta muziku na razglas škole prema vašoj play-listi i gasi se kada zvoni za početak časa. Također, možete dodati neke korisne obavijesti za učenike/nastavnike koje se prikazuju na dnu LCD display-a.